## Sign In and Sign Out

Last Modified on 12/09/2024 2:19 pm EST

After an Owner or Administrator adds a new team member and sign in credentials are created, the steps are the same regardless of the role assigned. Once you have an assigned login set up for Jackrabbit Care, hop to the Sign In page to get started!

## Jackrabbit Care Sign In

- 1. Go to the Sign In page and enter your email and password, or use Google credentials.
  - Click **Remember Me** to save this step in the future and stay logged in.
  - Click **Forgot password?** to reset a password. A reset password email is sent to the email address on file.
- 2. Click Sign In.

| Sig                     | jn in to Your Account                      |             |
|-------------------------|--------------------------------------------|-------------|
|                         | <b>G</b> Sign In with Google               |             |
|                         | Or continue with                           |             |
| Email                   |                                            |             |
| jackrabbitcare@email.co | om                                         |             |
| Password                |                                            |             |
|                         |                                            | 0           |
| Forgot password?        | (                                          | Remember Me |
|                         | Sign In                                    |             |
| Du sastinuiss u         | en en de la la la da bien de la end Driver |             |

## Jackrabbit Care Sign Out

Click your avatar from any page in Jackrabbit Care, then clickSign out.

| Q Search Choose A Site - | ?              |
|--------------------------|----------------|
| Science Kids             | Suzanne Harris |
|                          | (i) About      |
| Science Kids (Northside) | [→ Sign out    |
| Science Kids (Southside) | : >            |
| Science Kids (Westside)  | : >            |

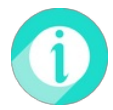

Need help? Contact Support for any sign in issues.